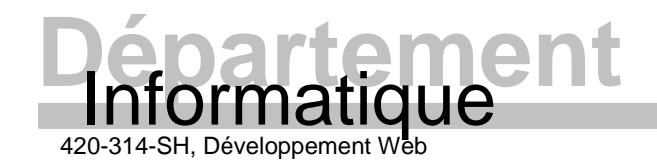

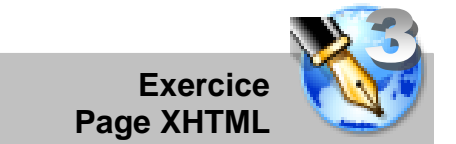

## INTRODUCTION

Cet exercice consiste à reproduire un document fourni en n'utilisant que les balises et les attributs de la norme XHTML 1.0 strict. En aucun cas, vous ne pouvez utiliser des balises en dehors de cette norme, ni utiliser des feuilles de style pour ajuster la présentation. Utilisez le DTD de la norme pour savoir qu'elles sont les éléments que vous pouvez utiliser. Faites-le bien la première fois! Ce travail est individuel.

## COMPÉTENCES NÉCESSAIRES

• Connaître et savoir utiliser la norme XHTML présentée sur le site du W3.

# COMPÉTENCES VISÉES

- Après cet exercice, vous serez capable de:
  - o Utiliser un environnement de développement (Dreamweaver en mode code);
  - o Respecter les normes de codage imposé dans le cours;
  - Valider votre code;
  - Respecter la norme XHTML 1.0 strict.

### SOURCES

- Fichiers contenus dans le fichier « 04.10\_Exercice\_03\_Page\_XHTML.zip » disponible sur LÉA :
  - o Le présent document
  - La page à reproduire vue sur :
    - Firefox : 04.11\_Exercice\_03\_FF (SOURCE).gif
    - Internet Explorer : 04.12\_Exercice\_03\_IE (SOURCE).gif
  - Le contenu textuel générique : 04.13\_Exercice\_03\_Texte\_paragraphe.txt
  - Le gabarit de code XHTML: 04.14\_gabarit\_xhtml\_strict.html

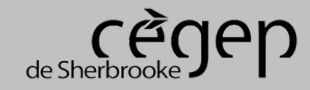

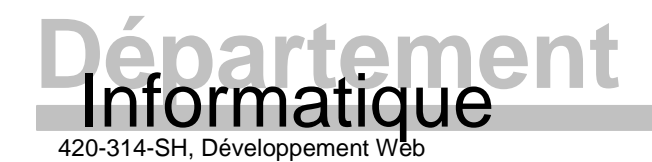

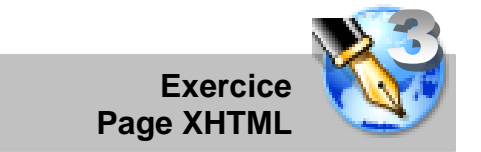

## PRODUCTION

- 1. Enregistrez le document « 04.14\_gabarit\_xhtml\_strict.html » sous « exercice\_3.html ».
  - a. Modifiez les informations génériques du gabarit de code XHTML (auteur, dates, etc.)
- 2. Modifiez le code source de votre nouveau document de façon à reproduire les images de pages fournies « 04.11\_Exercice\_03\_FF (SOURCE).gif » et « 04.12\_Exercice\_03\_IE (SOURCE).gif ».
  - L'ensemble du contenu de la page est dans un tableau. Ajustez les marges pour obtenir le résultat présenté.
  - Les bordures de tous les tableaux sont visibles.
  - Chaque élément du menu de gauche est un lien interne vers une section du document.
  - La section du bas du document utilise l'espacement entre les cellules pour donner le résultat présenté.
  - Section 1 : Tout le contenu est dans un seul paragraphe. Vous devez utiliser des sauts de lignes pour reproduire le contenu. Une barre horizontale sépare le titre et le contenu.
  - Section 2 : Des listes numérotées sont utilisées pour présenter les éléments.
  - Section 3 : Le contenu utilise une balise spéciale pour présenter le contenu tel qu'il est écrit dans le code source (ne change pas le nombre d'espaces).
  - Section 4 : Le contenu est encadré par une balise spéciale.
  - Section 5 : Le tableau est composé de 3 sections. L'en-tête, le corps et le pied. Chaque section utilise une balise particulière pour réaliser ce regroupement spécifique.
  - Section 6 : L'image provient directement du Web.
- 3. Rappel:
  - a. Pour faire référence (IDREF) à un élément interne identifié (ID), vous devez préfixer l'identifiant d'un dièse (#) lors du référencement.
  - b. Pour éviter que 2 mots soient séparés sur 2 lignes, vous pouvez les lier en utilisant le code de caractère d'une espace insécable « ».

#### REMISE

Cet exercice terminé est à présenter à l'enseignant en classe (Date de remise sur LÉA).

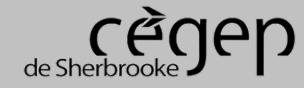

2011-02-09